# Instructions for downloading the assigned track for Android users

This process requires the user to have the YouTube app installed and updated, and a WIFI signal or mobile data with internet connection. Note that some aspects of the instructions may vary across different Android devices because of Android version, brand and model, and other factors. If you are having trouble doing any of these, you may come early on May 5, 2024 and request for assistance from the staff.

### Downloading

1. Open the YouTube link to the track assigned to you. It should direct you to the YouTube app. If not, tap the "Open in app" button on your screen.

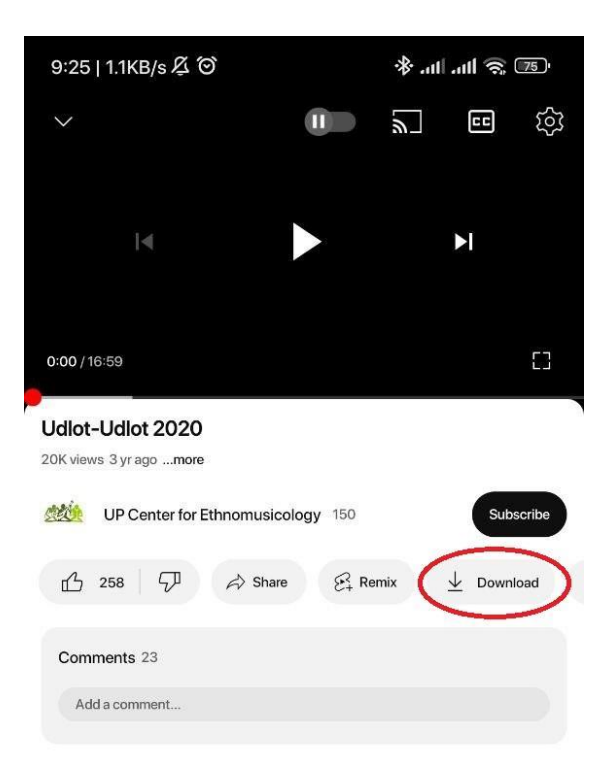

2. Once the video is opened, tap on the "Download" button.

3. Once the "Download" button has been tapped, a circle will appear on its left side and will slowly fill up. The download will be complete once the circle has been filled. Do not do anything until this happens.

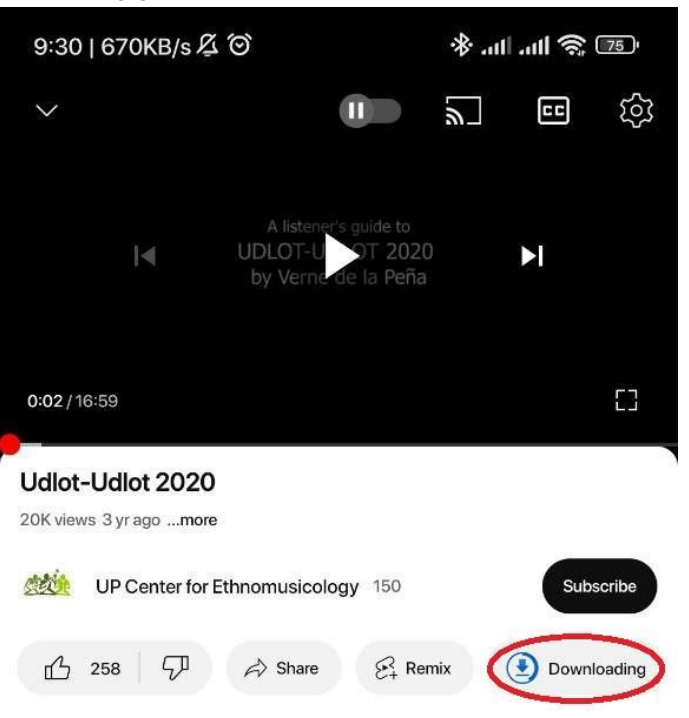

4. Upon completion of downloading, you may exit the app and proceed using your phone normally.

### Accessing the video

1. Open your YouTube app.

2. Tap on the "Library" button on the lower right of the screen.

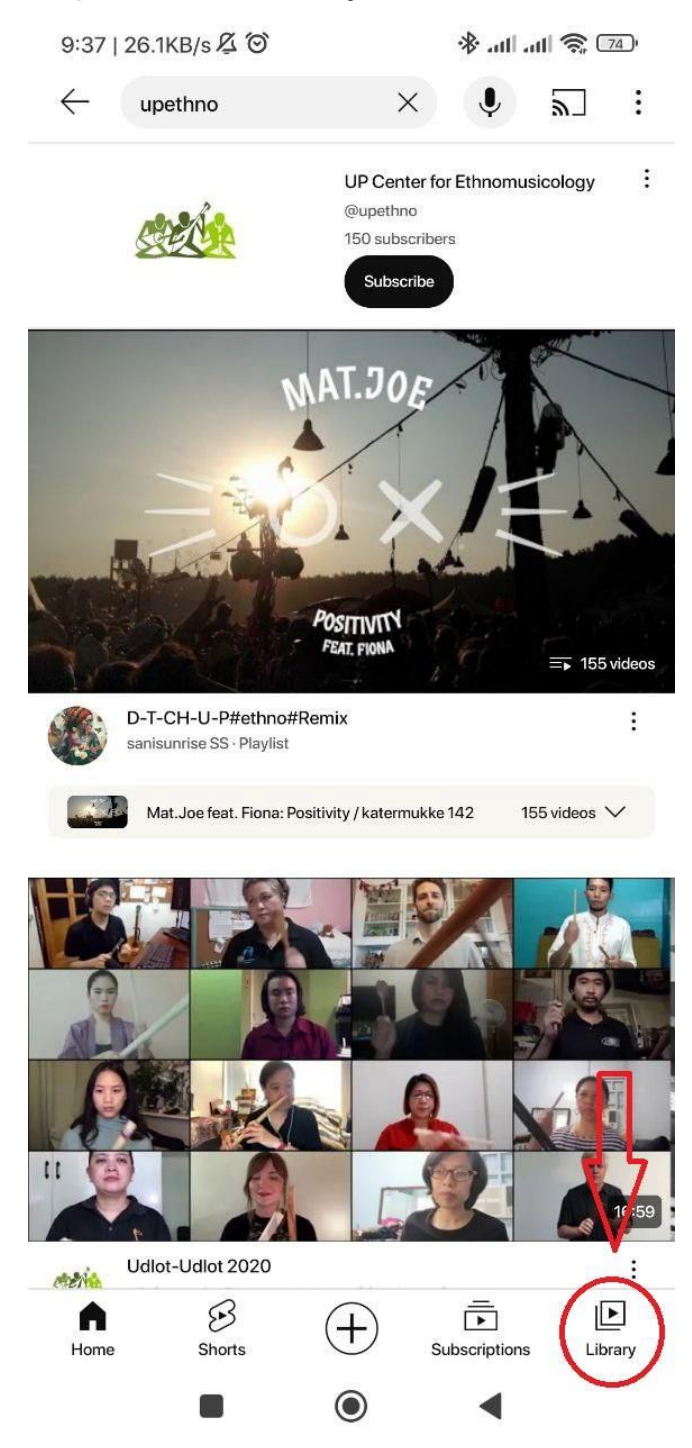

## 3. Tap on the "Downloads" button.

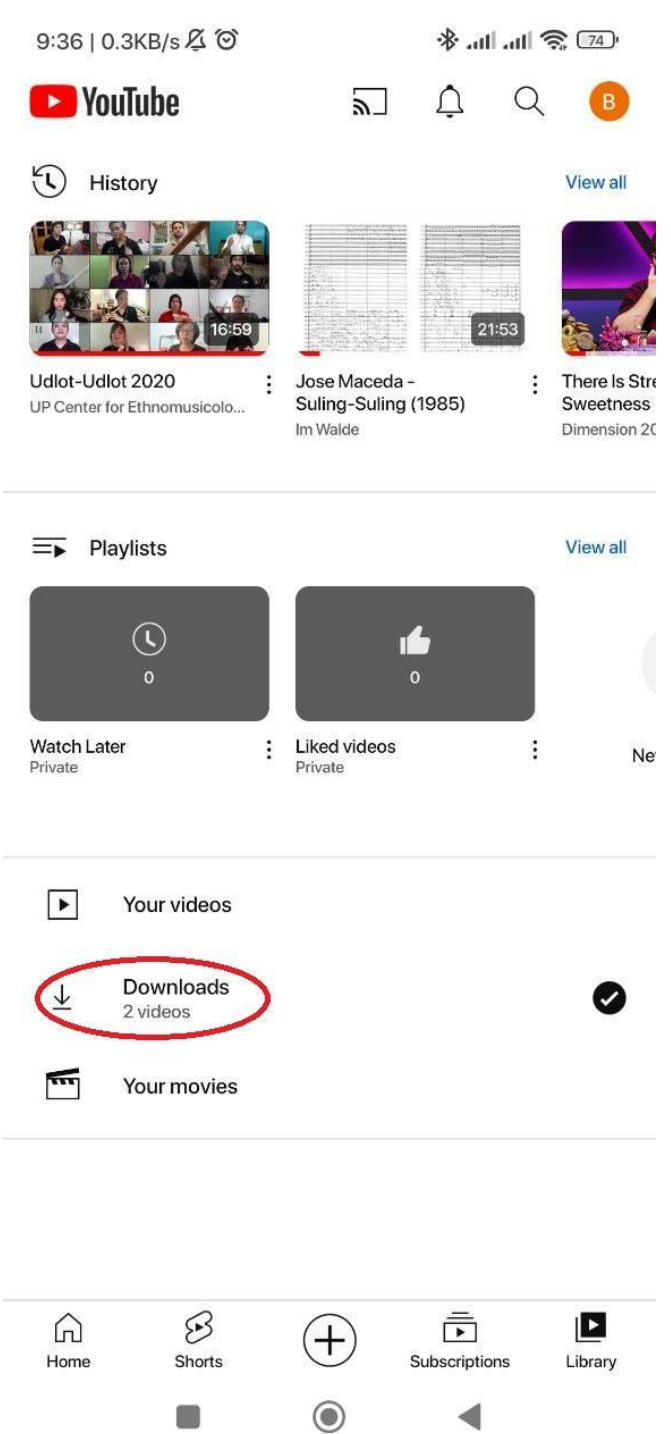

4. Tap on the video assigned to you.

#### **Other preparations**

To ensure the seamless and continuous playback of the video, all the devices must be muted, put on airplane mode, and Do Not Disturb mode.

- 1. Access the drop down menu of your phone. You may do so by pressing the top most part of your screen and sliding down.
- 2. Enable the following modes:
  - a. Mute
  - b. DND
  - c. Airplane mode

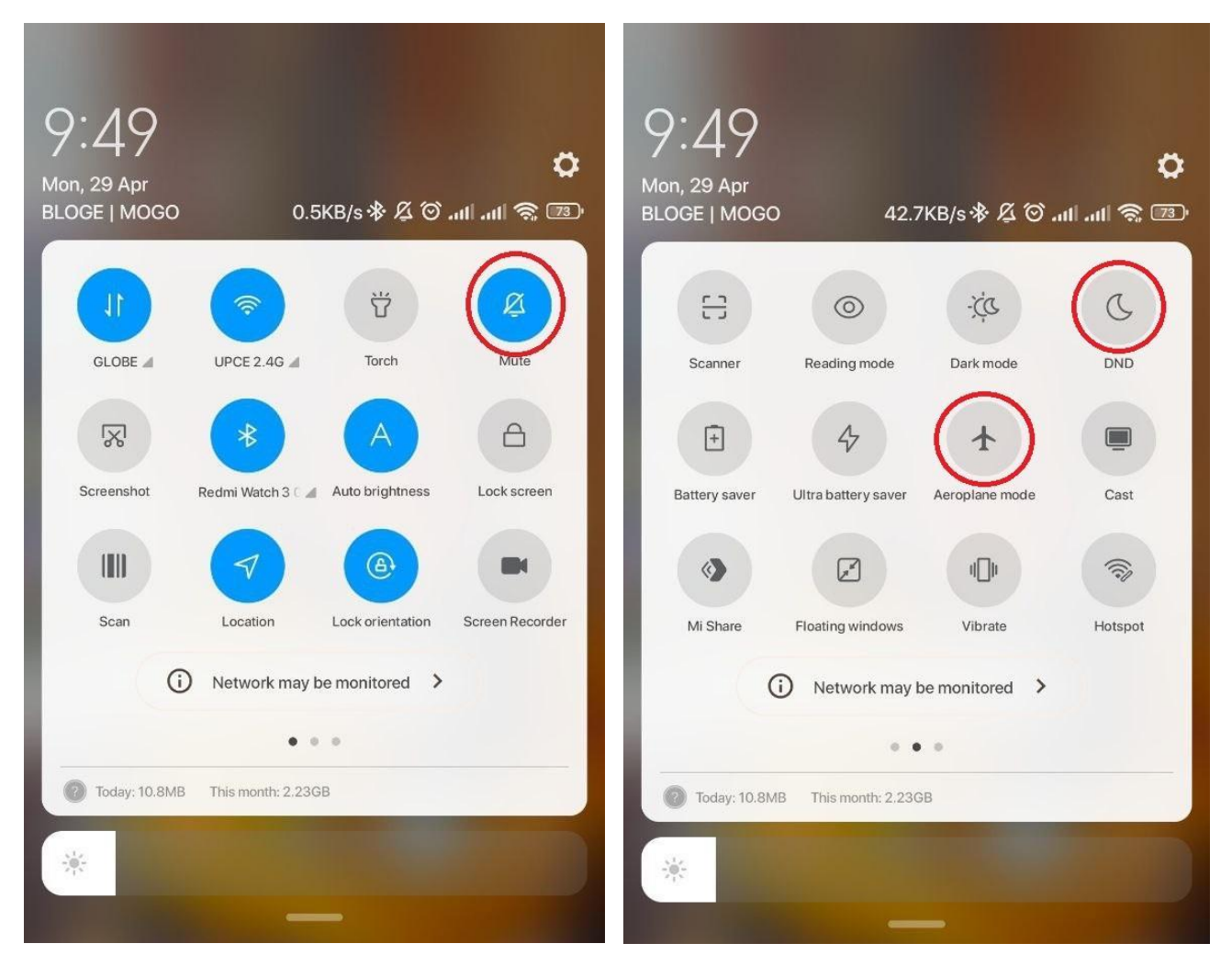